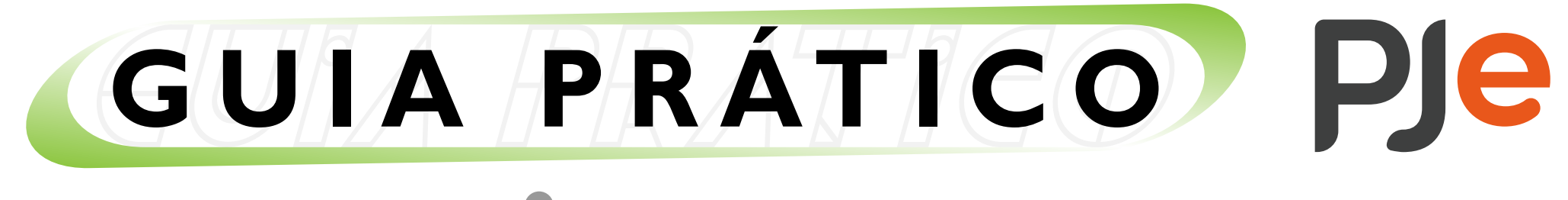

Advogados e Partes

## Planilha de cálculo - arquivo PJC

## Juntando planiha de cálculo ao processo

I. Localize o processo desejado e clique no botão "Peticionar";

|                    | · · · · · · · · · · · · · · · · · · · |                     |              |                    |                  |
|--------------------|---------------------------------------|---------------------|--------------|--------------------|------------------|
| 100 .5.02. X       |                                       |                     |              |                    | 6                |
| Classe Judicial    | ← Fase processual                     | ← CPF, CNPJ ou No   | ome da parte | Juízo 100% Digital |                  |
| Processo           |                                       | Órgão Julgador      |              | Data da Audiência  | Data da Autuação |
| • ATSum 100 .5.02. | ۵ ک                                   | Vara do Trabalho de |              | -                  | 22/05/2023       |

2. Em seguida, inclua sua petição no editor e clique em "Salvar";

|              |                                                                                                    | Peticionar           |
|--------------|----------------------------------------------------------------------------------------------------|----------------------|
| Editor 🔵 PDF | Tipo de Documento *     Descrição *       Apresentação de Cálculos     Apresentação de Cálculos     Sigiloso | Responder     Salvar |
| 🔍 🗸 Corpo    | ✓ B I U S E E E E E E E E E E E E F F F                                                                      | Limpar               |
|              |                                                                                                    | 🗀 Meus Modelos       |
|              | EXCELENTÍSSIMO (A) SENHOR (A) DOUTOR (A) JUIZ<br>FEDERAL DA VARA DO TRABALHO DE - S                          | (A)<br>)P.           |

3. Na aba "Anexos", inclua o cálculo/planilha em PDF no campo indicado;

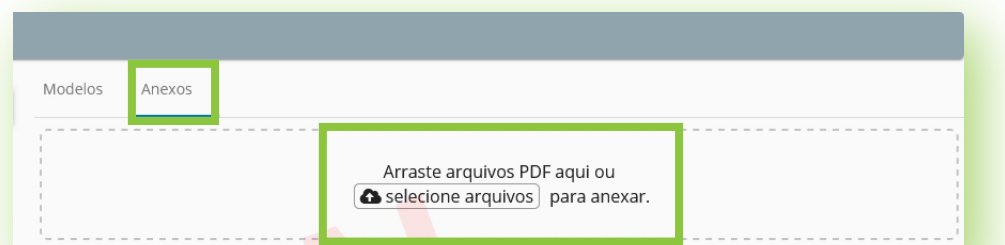

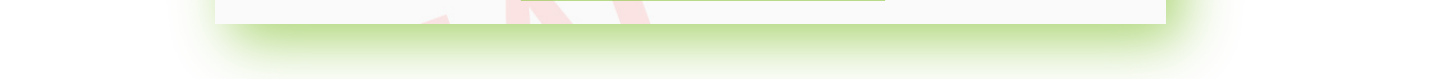

4. No campo "Tipo de Documento", selecione a opção "Planilha de Cálculo" ou "Planilha de Atualização de Cálculos", conforme o caso;

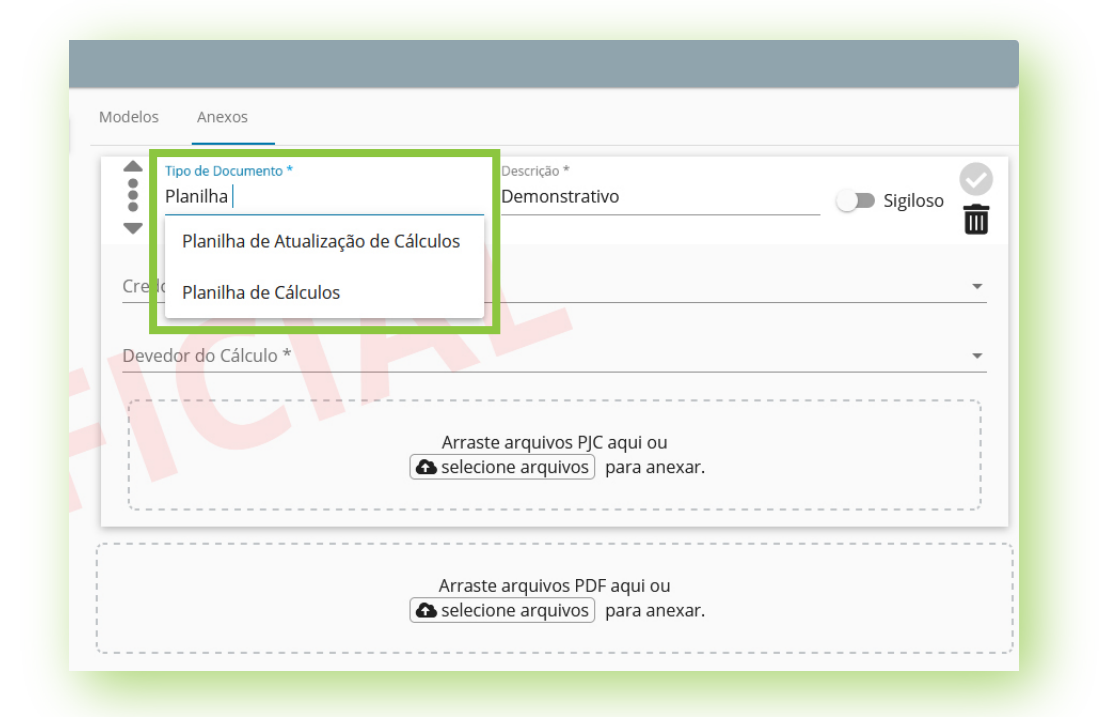

5. Em seguida, selecione o Credor e Devedor do cálculo, inclua o **arquivo PJC** no campo indicado e clique no botão "Salvar" para aparecer o tique verde;

| Modelos Ane                              | 2XO5                                                            |                                                                  |                |   |  |
|------------------------------------------|-----------------------------------------------------------------|------------------------------------------------------------------|----------------|---|--|
| Tipo de D<br>Planilha                    | ocumento *<br>a de Cálculos                                     | Descrição *<br>Demonstrativo                                     | Sigiloso       |   |  |
| Credor do Cálcul<br><br>Devedor do Cálcu | io *<br>ulo *                                                   |                                                                  |                |   |  |
|                                          | (                                                               | Arraste arquivos PJC aqui ou<br>Selecione arquivos) para anexar. |                |   |  |
|                                          | ٤                                                               | Arraste arquivos PDF aqui ou<br>selecione arquivos) para anexar. |                |   |  |
| Peticionar                               |                                                                 |                                                                  |                |   |  |
| Responder Salvar                         | Modelos Anexos Tipo de Documento * Planilha de Cálcu            | ulos Descrição *                                                 | ivo 🕥 Sigiloso | 0 |  |
|                                          | Cálculo salvo.                                                  |                                                                  |                |   |  |
| (A)<br>SP.                               | Arraste arquivos PDF aqui ou<br>selecione arquivos para anexar. |                                                                  |                |   |  |

6. Agora, basta assinar pelo ícone de caneta para juntar o documento ao processo.

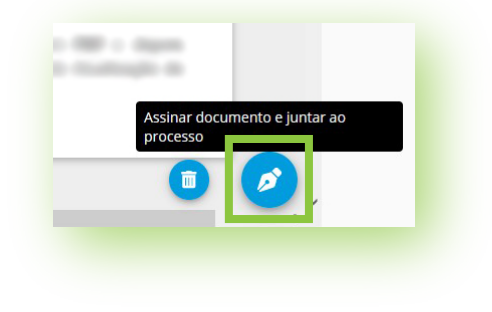

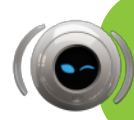

No caso de problemas técnicos, contate o Service Desk do TRT-2 pelo telefone ou WhatsApp: (11) 2898-3443. No caso de dúvidas na utilização do sistema PJe, acesse o balcão virtual ou procure ajuda presencial em um dos postos de serviço das Unidades de Apoio Operacional.

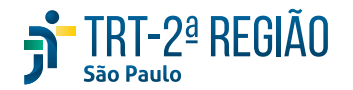

O Guia Prático - Advogados e Partes é elaborado pela Coordenadoria de Apoio à Utilização dos Sistemas Judiciais Eletrônicos. Edição disponibilizada em 22/11/2024. Atualizado na versão 2.11.6 do sistema PJe.

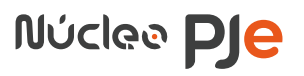